## คู่มือ

# การใช้โปรแกรมระบบสารสนเทศทางการบริหารจัดการ สำหรับฝ่ายการพยาบาล โรงพยาบาลมหาราชนครเชียงใหม่

โปรแกรมระบบสารสนเทศทางการบริหารจัดการ สำหรับฝ่ายการพยาบาล โรงพยาบาล มหาราชนครเชียงใหม่ มีรายการทำงานหลัก แบ่งออกเป็น 2 ส่วน ดังนี้

1. ระบบการบันทึกการทำงานของเจ้าหน้าที่ (Register : Reg)

ระบบการบริหารจัดการข้อมูลเกี่ยวกับหอผู้ป่วย (Ward Information System : WIS)
 โดยมีรายละเอียดการใช้งานต่อไปนี้

- การเตรียมการในการใช้งานโปรแกรมระบบสารสนเทศทางการบริหารจัดการ สำหรับฝ่าย การพยาบาล โรงพยาบาลมหาราชนครเชียงใหม่
  - ผู้บริหารของทุกงานการพยาบาลสำรวจว่าเจ้าหน้าที่ทุกคนในสังกัดมีรหัสประจำตัว (User name) และ รหัสผ่าน(Password) ที่ใช้กับโปรแกรมระบบสารสนเทศ โรงพยาบาล (SIS)ได้
  - 2) เครื่องคอมพิวเตอร์ลูกข่ายที่ใช้งานในระบบ จะต้องมีพื้นที่ว่างในฮาร์ดิสก์อย่างน้อย
    2 GB และใช้ระบบปฏิบัติการวินโดวส์ 98 หรือสูงกว่า
  - เจ้าหน้าที่พยาบาลทุกระดับมีรายชื่อในตารางเวร ในโปรแกรมระบบสารสนเทศ โรงพยาบาล

## 2. ข้อตกลงเบื้องต้นในการใช้งานระบบการบันทึกการทำงานของเจ้าหน้าที่

- เจ้าหน้าที่สามารถบันทึกเวลาขึ้นปฏิบัติงานได้ตั้งแต่เวลา 06.00 นาฬิกาสำหรับเวร เช้า 14.00 นาฬิกาสำหรับเวรบ่าย 22.00 นาฬิกา สำหรับเวรดึกของวันต่อไป และลง เวลาเลิกปฏิบัติงานในคอมพิวเตอร์ ภายใน 2 ชั่วโมงหลังเลิกงาน
- กรณีที่เจ้าหน้าที่ปฏิบัติงาน 2 เวร ในวันเดียวกัน จะต้องบันทึกเวลาขึ้นและเลิกงาน ทั้ง 2 เวร สำหรับเวรเช้าต่อบ่าย อนุโลมให้ลงเวลาเลิกปฏิบัติงานของเวรเช้าในเวลา 15.30 นาฬิกา และบันทึกการขึ้นปฏิบัติงานเวรบ่ายต่อเนื่องทันที
- วันที่ที่ใช้ในระบบให้ใช้วิธีการดับเบิ้ลคลิกในช่องวันที่ แล้วเลือกวันที่จากปฏิทิน หรือ ป้อนข้อมูล โดยใช้รูปแบบของวันที่คือ วว ดด ปปปป เช่น 28 08 2544 เป็นต้น

### การบันทึกเวลาขึ้นปฏิบัติงาน

 การเรียกใช้งานระบบบันทึกเวลาทำงานโดยดับเบิ๊ลคลิกที่ไอคอน(Icon) ชื่อ Reg ดัง รูป ก.1 บริเวณจอภาพ (Desktop)

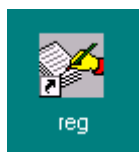

#### รูป ก.1 ไอคอนระบบบันทึกเวลาทำงานของเจ้าหน้าที่

 เมื่อเข้าสู่โปรแกรมระบบบันทึกเวลาขึ้นปฏิบัติงาน ดังรูป ก.2 ระบบจะแสดง วันที่ และเวลา ณ ปัจจุบันให้ผู้ใช้ทราบ ผู้ใช้ป้อนรหัสส่วนตัวในช่อง User Name และรหัสผ่านใน ช่อง Password

|                  | ะหมาอาได้          | in condition                 | 2 Parcel       | 2      |
|------------------|--------------------|------------------------------|----------------|--------|
| UserName         | E                  | 7:31:27                      |                |        |
| Password         |                    | 13 a.n. 2544                 |                | 110.00 |
| Password         | onione Wilk Platon | and the service of the layer | un den meine G |        |
|                  | A Share of         |                              |                |        |
| A REAL PROPERTY. |                    |                              |                |        |

รูป ก.2 ເมื่อเข้าสู่โปรแกรมระบบบันทึกเวลาขึ้นปฏิบัติงาน

3) กคปุ่ม Check ในรูป ก.2 หากผู้ใช้มีรายชื่อในตารางเวร ่ ณ เวรขณะนั้น ซึ่งสามารถ บันทึกเวลาทำงานได้ ระบบจะแสดงข้อความดังรูป ก.3 หากกดปุ่ม Yes ระบบจะทำการบันทึก ข้อมูลการมาทำงาน และเมื่อกดปุ่ม No ระบบจะไม่ทำการบันทึกข้อมูล

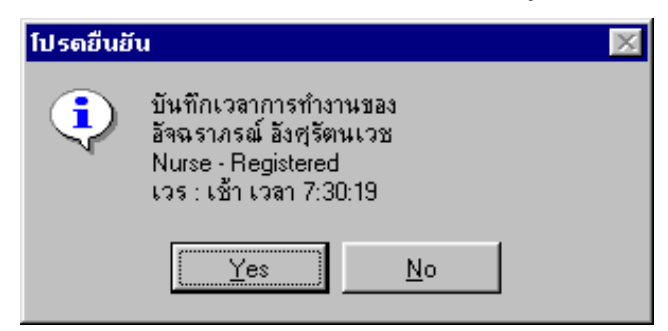

<sup>1</sup> หมายถึง ตารางเวรในโปรแกรมระบบสารสนเทศโรงพยาบาล

รูป ก.3 แสดงข้อความเพื่อยืนยันการบันทึกข้อมูลเวลาเข้าทำงาน

 กรณีที่ผู้ใช้ไม่มีชื่อในตารางเวรใน ณ เวรในวันนั้น หรือป้อนรหัสส่วนตัว และ รหัสผ่าน ไม่ถูกต้อง จะไม่สามารถบันทึกข้อมูลเวลาขึ้นปฏิบัติทำงานได้ ระบบจะแสดง ข้อความ ดังรูป ก.4

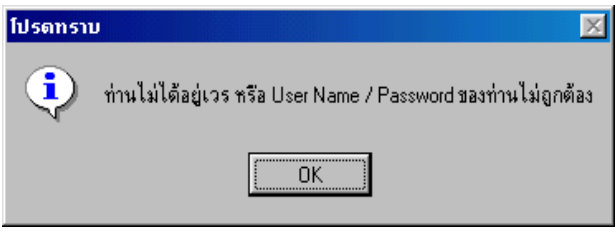

รูป ก.4 แสดงข้อความ ผู้ใช้ไม่สามารถบันทึกเวลาทำงานได้เนื่องจากไม่มีชื่อในตาราง เวร ณ ขณะนั้น

5) กรณีที่ผู้ใช้ลงเวลาไม่ตรงกับเวรในตารางเวรในวันนั้น เช่น ผู้ใช้มีรายชื่อในตารางเวร คือ เวรดึก แต่ลงเวลาในระบบในช่วงเวลาของเวรบ่าย ระบบจะแสดงข้อความ ดังรูป ก.5

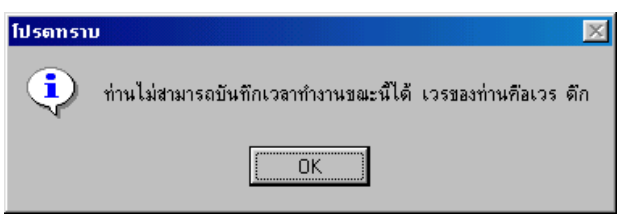

รูป ก.5 แสดงข้อความ ผู้ใช้ไม่สามารถบันทึกเวลาทำงานได้เนื่องจากลงเวลาไม่ตรงกับ เวรในตารางเวร

 6) กรณีหมดเวลาการลงเวลาทำงาน เช่น เวรเช้าเลยเวลา 10.00 นาฬิกา เวรบ่ายเลยเวลา 18.00 นาฬิกา และ เวรดึกเลยเวลา 02.00 นาฬิกา ผู้ใช้จะไม่สามารถลงเวลาทำงานในระบบได้ ระบบจะแสดงข้อความดังรูป ก.6

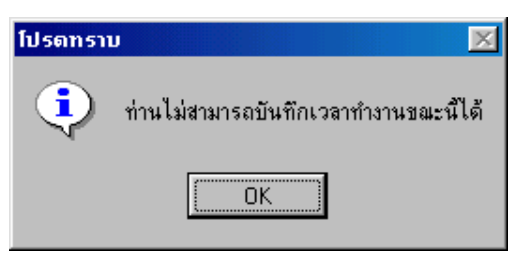

รูป ก.6 แสดงข้อความผู้ใช้ไม่สามารถบันทึกเวลาทำงานได้เนื่องจากหมดเวลาการลง เวลาทำงาน

7) กดปุ่ม Clear ในรูป ก.2 เพื่อลบข้อความในช่อง Username และ Passward

- 8) กดปุ่ม <u>E</u>xit ในรูป ก.2 เพื่อออกจากระบบ
- 4. การบันทึกเวลาเลิกปฏิบัติงาน

ก.7

1) กดปุ่ม <u>B</u>ack ในรูป ก.2 เพื่อเปลี่ยนเข้าสู่ระบบการบันทึกเวลาเลิกปฏิบัติงาน ดังรูป

|                                                     | A CONTRACT OF CONTRACT          |         |
|-----------------------------------------------------|---------------------------------|---------|
| UserName                                            | 15:09:12                        |         |
| Password                                            | 13 a.n. 2544                    |         |
| Rowkong Val Usemanie das Passw<br>Press Eso To Exit | อเส ข้องท่านองไปเองหางแร้ว กรุง | n Dheck |

รูป ก.7 เข้าสู่ระบบการบันทึกเวลาเลิกปฏิบัติงาน

 2) ผู้ใช้ป้อนรหัสส่วนตัวในช่อง User Name และรหัสผ่านในช่อง Password ในรูป ก.7
 3) กดปุ่ม Check ในรูป ก.7 กรณีที่ผู้ใช้ได้ทำการบันทึกเวลาขึ้นปฏิบัติงานในเวรนั้นไว้
 จะสามารถทำการบันทึกเวลาเลิกปฏิบัติงานได้ แต่ถ้าหากไม่ได้บันทึกเวลาขึ้นปฏิบัติงานในเวร นั้นไว้ จะไม่สามารถบันทึกเวลาเลิกปฏิบัติงานได้ ระบบจะแสดงข้อความดังรูป ก.8

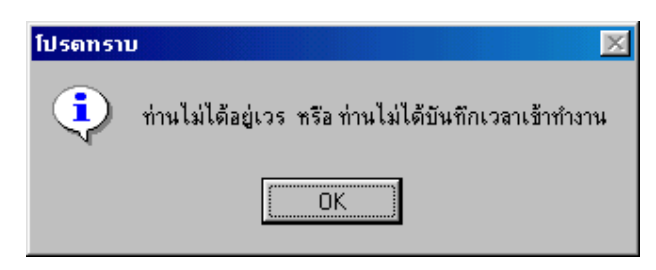

รูป ก.8 แสดงข้อความผู้ใช้ไม่สามารถบันทึกเวลาเลิกงาน